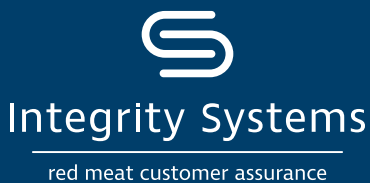

## Simple steps to renew your LPA accreditation

First, select how you would like to complete your accreditation:

#### **OPTION A - RENEW ONLINE**

Visit: www.integritysystems.com.au/lpa-renew Then complete the accreditation online. From 1 July 2021, myMLA is your new easy-access gateway to LPA. If you haven't already, set up an myMLA profile and link your LPA account.

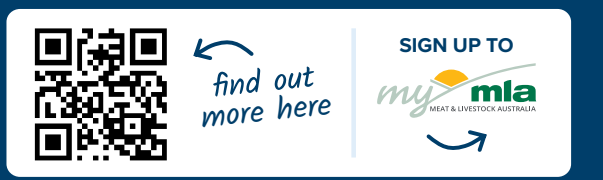

#### **OPTION B - RENEW IN HARDCOPY**

**Livestock Production** 

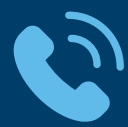

**Call ISC Customer Service** on 1800 683 111

Request a printed copy of the LPA accreditation pack and then complete the accreditation in three steps.

#### Follow these simple steps to renew your accreditation:

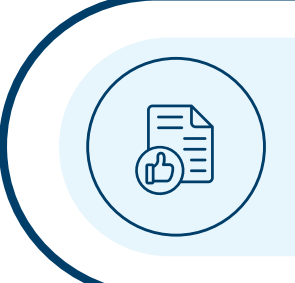

#### **1. REVIEW**

#### **Review the LPA learning modules**

The seven user friendly modules provide a refresher on the requirements of the LPA program and help you prepare for your accreditation assessment. The animal welfare module must be completed in order to obtain your required accreditation certificate.

#### 2. ASSESS

#### **Complete a short and simple assessment**

Once you've completed the learning modules, you'll be asked some multiple choice questions to test your understanding on LPA. This should take approximately 15 minutes to complete.

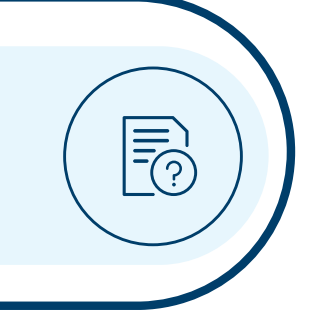

#### **3. DECLARE**

#### Complete the LPA declaration, pay the fee and obtain your accreditation certificate

The final step is to declare your commitment to abide by the LPA Rules and Standards. Once the fee is paid (see next page for fees and discounts), a certificate will be available for your records.

#### What's next?

Once you've completed these three steps, your LPA accreditation will be renewed for three years. Between accreditations, ensure your records are kept up to date which you use to manage your livestock and property in accordance with the LPA requirements. Biosecurity plans and property risk assessments need to be reviewed annually.

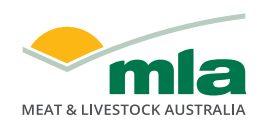

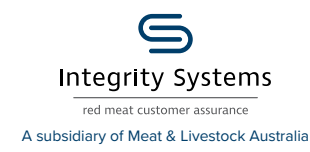

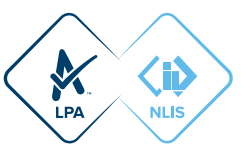

#### Find out more about your accreditation options:

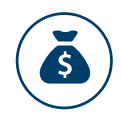

# Go digital with eNVDs and save on your accreditation fee

The three-year LPA accreditation fee is \$90 (+GST). Take up the 'go digital with eNVDs' offer and save \$30 (+GST) on the LPA accreditation fee PLUS receive unlimited access to free eNVDs. Follow the instructions within the assessment to access the eNVD and receive the discount.

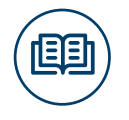

#### Combined LPA / MSA NVDs

A new combined LPA NVD/MSA Vendor Declaration Book for MSA-accredited producers is now available. Save money and access the dual book through myMLA!

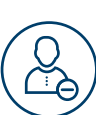

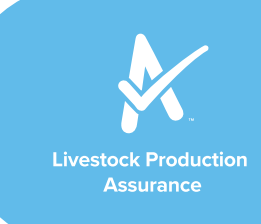

### No longer own this PIC? No longer want to be part of LPA?

If you no longer own this PIC or if you no longer wish to be a part of the LPA program, please log on to LPA through your myMLA account and click on the 'EDIT PROFILE' tab in the navigation bar, then select the 'WITHDRAW FROM LPA' option.

If you do not have access to the LPA Service Centre, please email **lpa@integritysystems.com.au** with your name, PIC, LPA User ID and reason for withdrawal.

Withdrawing from the LPA program means you will no longer be able to access or use LPA NVDs. In this case, you will need to contact your state department of agriculture to determine what your legal obligations are with regards to animal movement documentation within your state.

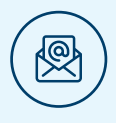

### Would you like to receive communication via email?

You have received this letter because there is no email address associated with your LPA account. The Australian red meat and livestock industry has set the target to be Carbon Neutral by 2030 (CN30). In support of this commitment, we prefer to communicate via email where possible.

Providing your email ensures you stay informed with the latest news and information on NLIS, LPA and NVDs.

You can add your email address to your LPA account through your myMLA account or contact ISC Customer Service on 1800 683 111 or via email to Ipa@integritysystems.com.au

| Integrity Systems<br>red meat customer assurance | LIVESTOCK PRODUCTION ASSURANCE | <b>X</b>                                | <b>А</b><br>Номе | <u>گ</u><br>ACCOUNT | NVDS |   |
|--------------------------------------------------|--------------------------------|-----------------------------------------|------------------|---------------------|------|---|
| Profile                                          |                                |                                         |                  |                     |      |   |
| Contact details<br>Given name: *                 |                                | Location address<br>Location address: * |                  |                     |      |   |
| Surname: *                                       |                                | Locatio                                 | n town: *        |                     |      |   |
| Primary phone: *                                 |                                | Locatio                                 | n state: *       |                     |      | v |
| Email: *                                         |                                | Locatio                                 | n postcode:      | *                   |      |   |
| Role: *                                          | ~                              |                                         |                  |                     |      |   |
|                                                  | Update                         | profile                                 |                  |                     |      |   |

#### WHERE CAN I FIND OUT MORE?

www.integritysystems.com.au/lpa • 1800 683 111 • lpa@integritysystems.com.au

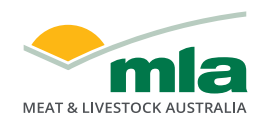

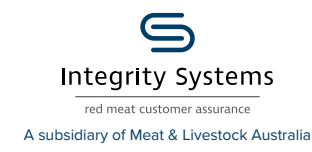

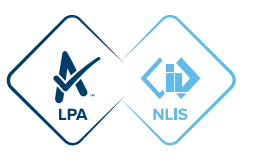